#### ■ログイン方法

①サイトにアクセスする

被保険者(従業員本人) URL<https://sp.kp-e.biz/verify?cm=985634106> 被扶養者(配偶者など)URL <https://sp.kp-e.biz/verify?cm=1985634106 >

#### ②本人確認を行う

「企業ID」「ログインID」「生年月日」「メールアドレス」を入力して本人確認を行ってください。 ご本人様確認 ■ログイン情報 \* 企業ID 企業ID:被保険者:0985634106 9999999999 被扶養者: 1985634106 \* ログインID ログインID:「健康保険証等」の記号・番号・枝番 KP9999 注)「健康保険証」をお持ちでない方は、当組合発行の「資格確認書」 または「資格情報のお知らせ」をご確認ください。 \* 生年月日 注)60歳以上の再雇用者と任意継続被保険者になった方は 0 2000 健康保険証等」の記号等が新しくなりますので、新しい記号等を 0 1 入力してください。 0 1 \* メールアドレス 「企業ID」「ログインID」「生年月日」が事前にご登録されている情報と kenshin@mstage-corp.jp 一致をすると、ご入力したメールアドレス宛に初回ログイン情報が記載 されたメールが送信されます。 実行 「企業ID」「ログインID」「生年月日」のいずれかが間違っていた場合は、 メールは送信されませんので、入力内容に間違いがないかお確かめください。 ③初回ログインメールを確認する 健診予約システムのパスワード再発行を受け付けました。 以下URLよりアクセスしてパスワードを再設定ください。 仮パスワードの有効期限はメール到着後から24時間となります。 有効期限を過ぎるとログインができません。 ·ロガイン https://staging.sp.kp-e.biz/login?cm=9999999998id=KP9999 仮パスワードの有効期限が過ぎた、または、ログインができない 場合は、「パスワードを忘れた方はこちら」よりパスワードを 企業ID 999999999 ログインID KP9999 再発行してください。 仮パスワード: 6pgTA!%??0vCA パスワードの再発行については、2Pをご参照ください。 ※ 仮パスワードの有効期限は24時間となりますのでご注意ください。

#### ④パスワードを登録する

メール記載のURLをクリック。「仮パスワード」を入力してログイン後、パスワードを登録する。

| 健康プラザ 健診予約サービス 🗮                                                | 健康プラザ 健診予約サービス 📃                                                                                                    | パスワードは、                                                                             |
|-----------------------------------------------------------------|----------------------------------------------------------------------------------------------------|-------------------------------------------------------------------------------------|
| ログイン<br><u>* 企業ID</u><br>999999999<br><u>* ログインID</u><br>KP9999 | パスワード本登録<br>* <sup>現在のパスワード</sup><br>* 新しいパスワード                                                                                                    | <u>英大文字・英小文字・数字・記号を</u><br><u>それぞれ1文字以上含む8文字以上</u><br>で設定してください。<br>例: Kenshin2025@ |
| <u>*</u> パスワード                                                  | パスワードは、英大文学・英小文学・数学・記号をそれぞれ1文字以上含<br>D8文字以上で設定してください。                                                                                                    |                                                                                     |
| ログイン<br>パスワードを忘れた方はこちら                                          | 1/スワートを確認     ①     ①     ②録する     □     ⑦     ⑦     ⑦     ⑦     ⑦     ⑦     ⑦     ⑦     ⑦     ⑦     ⑦     ⑦     ⑦     ⑦     ⑦     ⑦     ⑦     ⑦     ⑦     ⑦     ⑦     ⑦     ⑦     ⑦     ⑦     ⑦     ⑦     ⑦     ⑦     ⑦     ⑦     ⑦     ⑦     ⑦     ⑦     ⑦     ⑦     ⑦     ⑦     ⑦     ⑦     ⑦     ⑦     ⑦     ⑦     ⑦     ⑦     ⑦     ⑦     ⑦     ⑦     ⑦     ⑦     ⑦     ⑦     ⑦     ⑦     ⑦     ⑦     ⑦     ⑦     ⑦     ⑦     ⑦     ⑦     ⑦     ⑦     ⑦     ⑦     ⑦     ⑦     ⑦     ⑦     ⑦     ⑦     ⑦     ⑦     ⑦     ⑦     ⑦     ⑦     ⑦     ⑦     ⑦     ⑦     ⑦     ⑦     ⑦     ⑦     ⑦     ⑦     ⑦     ⑦     ⑦     ⑦     ⑦     ⑦     ⑦     ⑦     ⑦     ⑦     ⑦     ⑦     ⑦     ⑦     ⑦     ⑦     ⑦     ⑦     ⑦     ⑦     ⑦     ⑦     ⑦     ⑦     ⑦     ⑦     ⑦     ⑦     ⑦     ⑦     ⑦     ⑦     ⑦     ⑦     ⑦     ⑦     ⑦     ⑦     ⑦     ⑦     ⑦     ⑦     ⑦     ⑦     ⑦     ⑦     ⑦     ⑦     ⑦     ⑦     ⑦     ⑦     ⑦     ⑦     ⑦     ⑦     ⑦     ⑦     ⑦     ⑦     ⑦     ⑦     ⑦     ⑦     ⑦     ⑦     ⑦     ⑦     ⑦     ⑦     ⑦     ⑦     ⑦     ⑦     ⑦     ⑦     ⑦     ⑦     ⑦     ⑦     ⑦     ⑦     ⑦     ⑦     ⑦     ⑦     ⑦     ⑦     ⑦     ⑦     ⑦     ⑦     ⑦     ⑦     ⑦     ⑦     ⑦     ⑦     ⑦     ⑦     ⑦     ⑦     ⑦     ⑦     ⑦     ⑦     ⑦     ⑦     ⑦     ⑦     ⑦     ⑦     ⑦     ⑦     ⑦     ⑦     ⑦     ⑦     ⑦     ⑦     ⑦     ⑦     ⑦     ⑦     ⑦     ⑦     ⑦     ⑦     ⑦     ⑦     ⑦     ⑦     ⑦     ⑦     ⑦     ⑦     ⑦     ⑦     ⑦     ⑦     ⑦     ⑦     ⑦     ⑦     ⑦     ⑦     ⑦     ⑦     ⑦     ⑦     ⑦     ⑦     ⑦     ⑦     ⑦     ⑦     ⑦     ⑦     ⑦     ⑦     ⑦     ⑦     ⑦     ⑦     ⑦     ⑦     ⑦     ⑦     ⑦     ⑦     ⑦     ⑦     ⑦     ⑦     ⑦     ⑦     ⑦     ⑦     ⑦     ⑦     ⑦     ⑦     ⑦     ⑦     ⑦     ⑦     ⑦     ⑦     ⑦     ⑦     ⑦     ⑦     ⑦     ⑦     ⑦     ⑦     ⑦     ⑦     ⑦     ⑦     ⑦     ⑦     ⑦     ⑦     ⑦     ⑦     ⑦     ⑦     ⑦     ⑦     ⑦     ⑦     ⑦     ⑦     ⑦     ⑦     ⑦     ⑦     ⑦     ⑦     ⑦     ⑦     ⑦     ⑦     ⑦     ⑦     ⑦     ⑦     ⑦     ⑦     ⑦     ⑦     ⑦     ⑦     ⑦     ⑦     ⑦     ⑦     ⑦     ⑦     ⑦     ⑦ | パスワードの登録が完了しましたら、<br>2回目以降のログインからは、<br>ご自身で設定をしたパスワードを<br>入力してログインしてください。           |

© KENKOU PLAZA CO.,LTD.

## ■ログインが出来ない/パスワードを忘れた場合

設定したパスワードを忘れてしまった、初回パスワードの有効期限が過ぎてしまった、など 健診予約システムにログインができない場合は、下記の手順でパスワードを再設定してください。

 「パスワードを忘れた方はこちら」をクリック ログインページの下部をご確認ください。

| 健康プラザ 健調        | ô予約サービス             |      |  |
|-----------------|---------------------|------|--|
| <u>*</u> 企業ID   | ログイン                |      |  |
| <u>*</u> ログインID |                     |      |  |
| <u>*</u> パスワード  |                     |      |  |
|                 | ログイン<br>パスワードを忘れた方は | :256 |  |
|                 | 日本語                 | ٥    |  |

#### ③パスワード再発行メールを確認する

| 健診予約システムのパスワード再発行を受け付けました。                                                                                                    | メール記載の「仮パスワード」を入力しログイン後、                                                                      |
|----------------------------------------------------------------------------------------------------|-----------------------------------------------------------------------------------------------|
| NTURLとりアクセスしてパスワードを再発定ください。                                                                                                    | パスワードを再登録してください。                                                                              |
| <ul> <li>■ログイン         <u>https://staging.sp.kp-e.biz/login?cm=999999998id=KP0001</u>         企業ID 999999999         ログインID KP0001         仮パスワード: BX_8ndJ\$o99         ※ 仮パスワードの有効期限は24時間となりますのでご注意ください。     </li> </ul> | 健康プラザ 健診予約サービス<br>パスワード本登録<br>* 現在のパスワード                                                      |
| 再発行の仮パスワードの有効期限は、<br>メール到着後から24時間となります。<br>有効期限が過ぎた場合は、再度①の手順<br>より設定をしてください。                                                                                                    | *新しいパスワード<br>仮パスワードを<br>なり、パスワードは、英大文字・英小文字・数字・記号をそれぞれ1文字以上含<br>む8文字以上で設定してください。<br>*パスワードを確認 |
| パスワードは、 <u>英大文字・英小文字・数字・</u>                                                                                                    |                                                                                               |
| <u>記号をそれぞれ1文字以上含む8文字以上</u> で                                                                                                    | 登録する                                                                                          |
| 設定してください。                                                                                                    | ログアウト                                                                                         |

②再発行メールを送信する

④パスワードを再設定する

「企業ID」「ログインID」「メールアドレス」を入力して パスワード再発行メールを送信してください。

| 健康プラザ 健診予約サービス                                                          |             |                                     |
|-------------------------------------------------------------------------|-------------|-------------------------------------|
| パスワードをリセットしま                                                            | ミす          |                                     |
| 企業ID・ログインID・メールアドレスを入力して<br>い。<br>ご登録のメールアドレス宛にパスワード変更手続<br>ルをお送りいたします。 | くださ<br>きのメー |                                     |
| <u>*</u> 企業ID<br>999999999                                              |             | 「企業ID」と<br>「ログインID」は1Pを<br>ご確認ください。 |
| ×ログインID<br>KP0001                                                       |             | メールアドレスは、<br>「ご登録されている」             |
| * メールアドレス<br>kenshin@mstage-corp.jp                                     |             | メールアドレスを入力<br>してください。               |
|                                                                         |             |                                     |

#### © KENKOU PLAZA CO.,LTD.

### ■プロフィール情報の登録

プロフィールを完成させてください。

必須事項の入力がない場合は赤くなり、予約画面に進めません。

| 健康プラザ 健診予約サービス 🗮        |                                                |
|-------------------------|------------------------------------------------|
| プロフィール編集                |                                                |
| <u>*</u> 姓              |                                                |
| 健康                      |                                                |
| <u>*</u> 名              |                                                |
| 太郎                      |                                                |
| <u>*</u> 姓(カナ)          |                                                |
| לבעל                    |                                                |
| <u>*</u> 名(カナ)          |                                                |
| <b>夕口</b> ウ             | ▲メールアドレスと雷託悉号は、日由ご連級の取りやすい                     |
| 被保険者証番号                 | ▼ゲールゲーレスと電船面引は、日中と建船の取りてすい。                    |
| ofsj132709              | 健診予約システムより登録したメールアドレスに通知が、届く                   |
|                         | ようになります。                                       |
| 男性                      | -                                              |
| * 生年月日                  | ※通知メールが届かない場合は、迷惑メールとして振り分け                    |
| 1989 \$                 | られている可能性がございます。                                |
| 12 \$                   | その場合は、メールアドレスの「迷惑メール設定」もしくは                    |
| 12 \$                   | ドメイン指定」を解除して、通知メールが届くよう                        |
| メールアドレス                 | ご対応ください。                                       |
| kenshin@mstage-corp.jp  | ▲ブ発発いただいた分記に至於た…しめ伊克診断の対用画を                    |
| 一部大ット・結果事の洋付生けが         | ◆こ 登録いたたいた住所に 受診 キット や 健康 診断の 結果 宗を<br>送付いたします |
| 郵便番号                    | 込下いたします。<br>職場励に送付を差望される古け会社をや施設をまでご記載         |
| 999-9999                | 戦物地に区内を布主される力は公任石で地設石よくこも戦く                    |
| 郵便番号から住所を自動検索します        |                                                |
| 住所(都道府県)                |                                                |
| 東京都                     |                                                |
| 住所(市区郡町村)               |                                                |
| 品川区                     |                                                |
| 住所(番地以下 建物名・号室・会社名まで)   |                                                |
| 大崎2-1-1                 |                                                |
| 番地、建物名、号室、会社名まで入力してください |                                                |
| 日中連絡先電話番号               |                                                |
| 03-6867-0150            | 入力が完了致しましたら                                    |
| 更新する と                  | 「更新する」をクリック                                    |
|                         |                                                |
|                         |                                                |
|                         |                                                |
| 健康プラザ 健診予約サービス          | 【 補足】                                          |
|                         | 予約申し込み後にプロフィールの編集が発生した場合は                      |
|                         |                                                |
| ▲プロフィール編集               | 左凶の囲囬石上「二」ホダンをクリックすると                          |
|                         | 「プロフィール編集」が可能です。                               |
| <b>鳞</b> 被扶養老情報         | ・ ※由し込み完了後に変更した提合け、お毛数ですが変更した旨                 |
|                         |                                                |
| ログアウト                   | 弊社の問い合わせ窓口までご連絡ください。                           |
|                         |                                                |

## ■予約手順について

①「申し込み手続きへ」ボタンをクリックする ②健康診断の予約申込をする

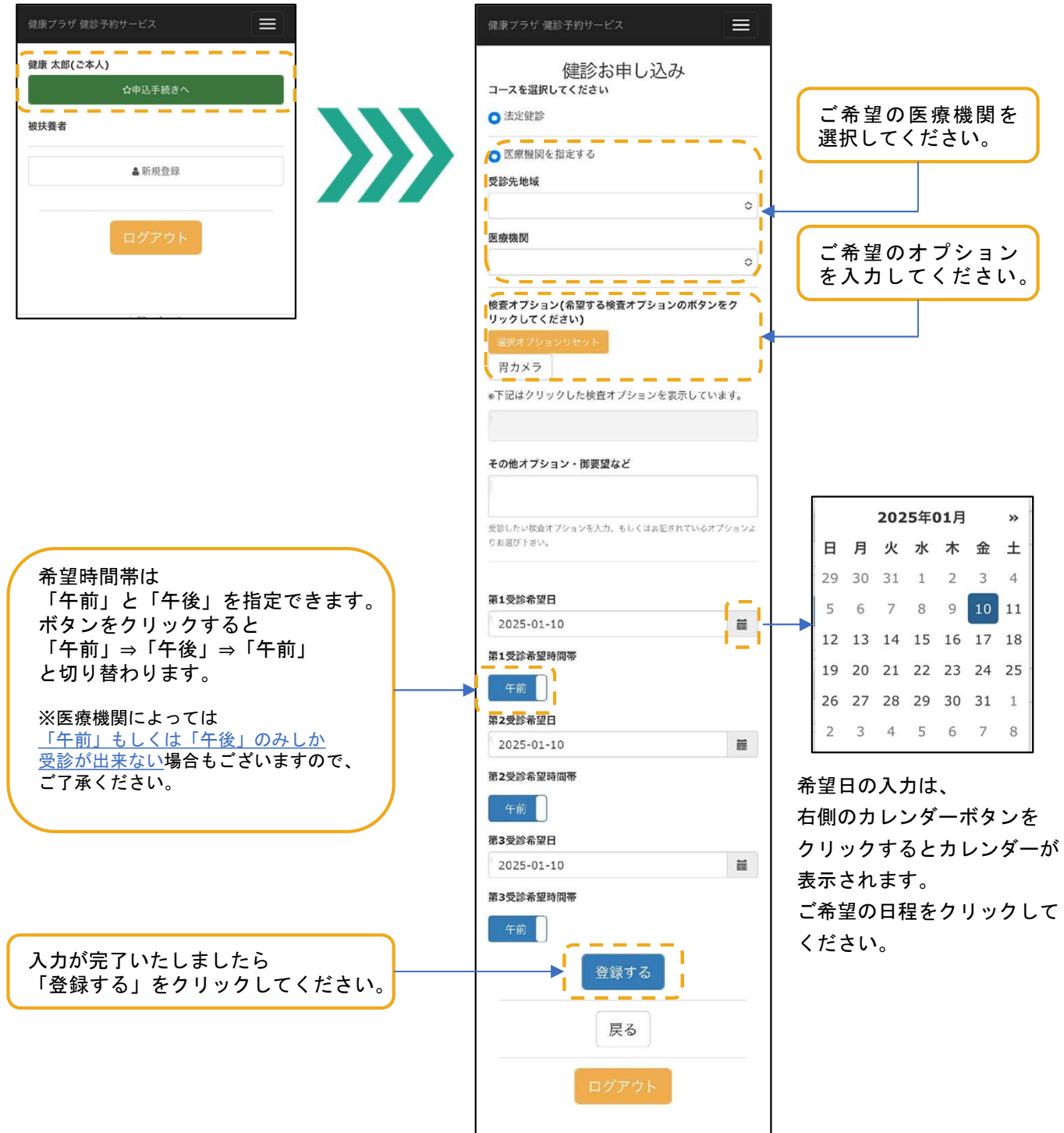

## ■予約内容の確認

予約内容が表示されますので内容をご確認ください。

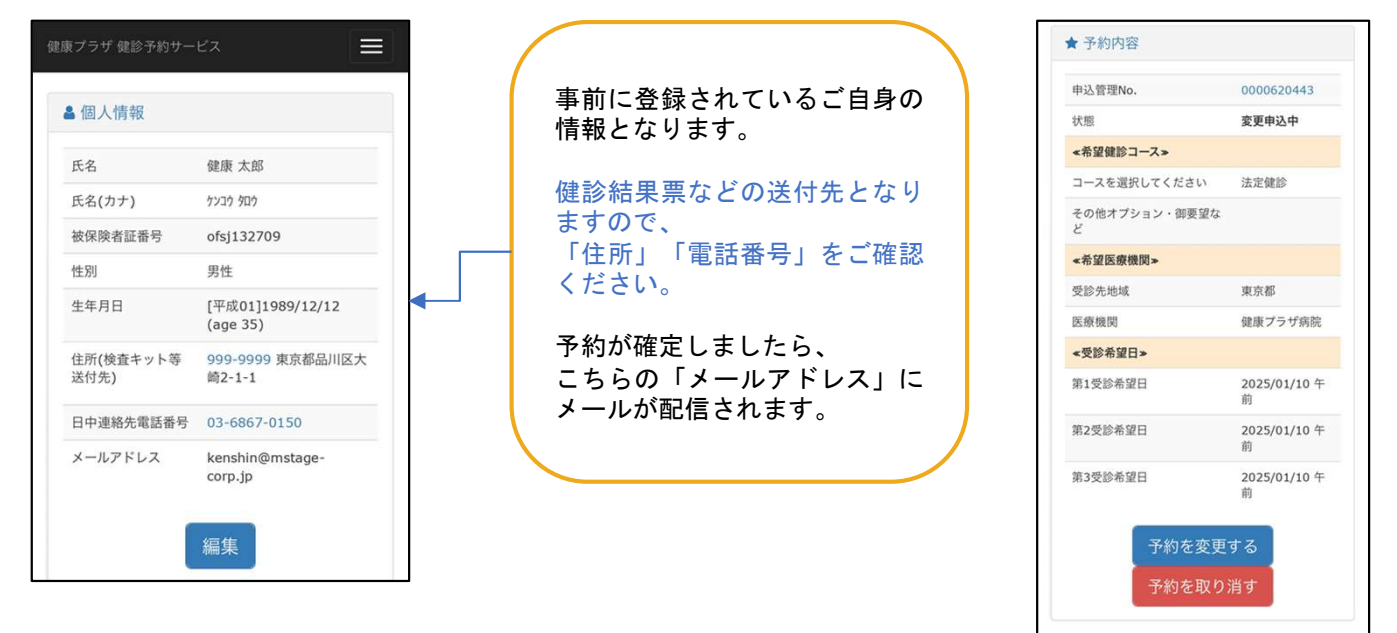

## ■予約手配が完了した場合

予約手配が完了いたしましたら、登録されているメールアドレスに通知が入ります。 健診予約システムヘログインいただくと予約されている内容の詳細がご確認できます。

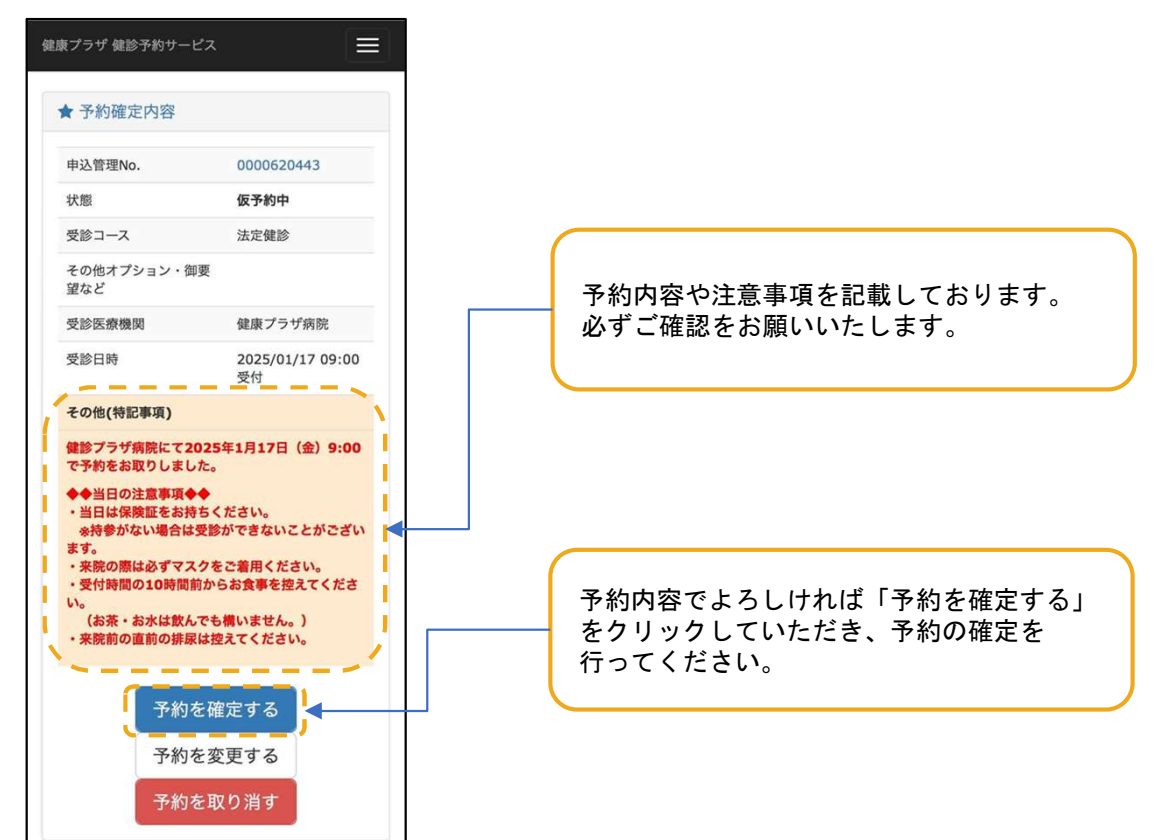

戻る

#### ■ご自身で医療機関に予約済みの場合

先に病院へ予約を入れた場合は、予約サイトに申し込み済みの内容を登録してください。 申込依頼はではございませんので、お間違えの無いようご登録ください。

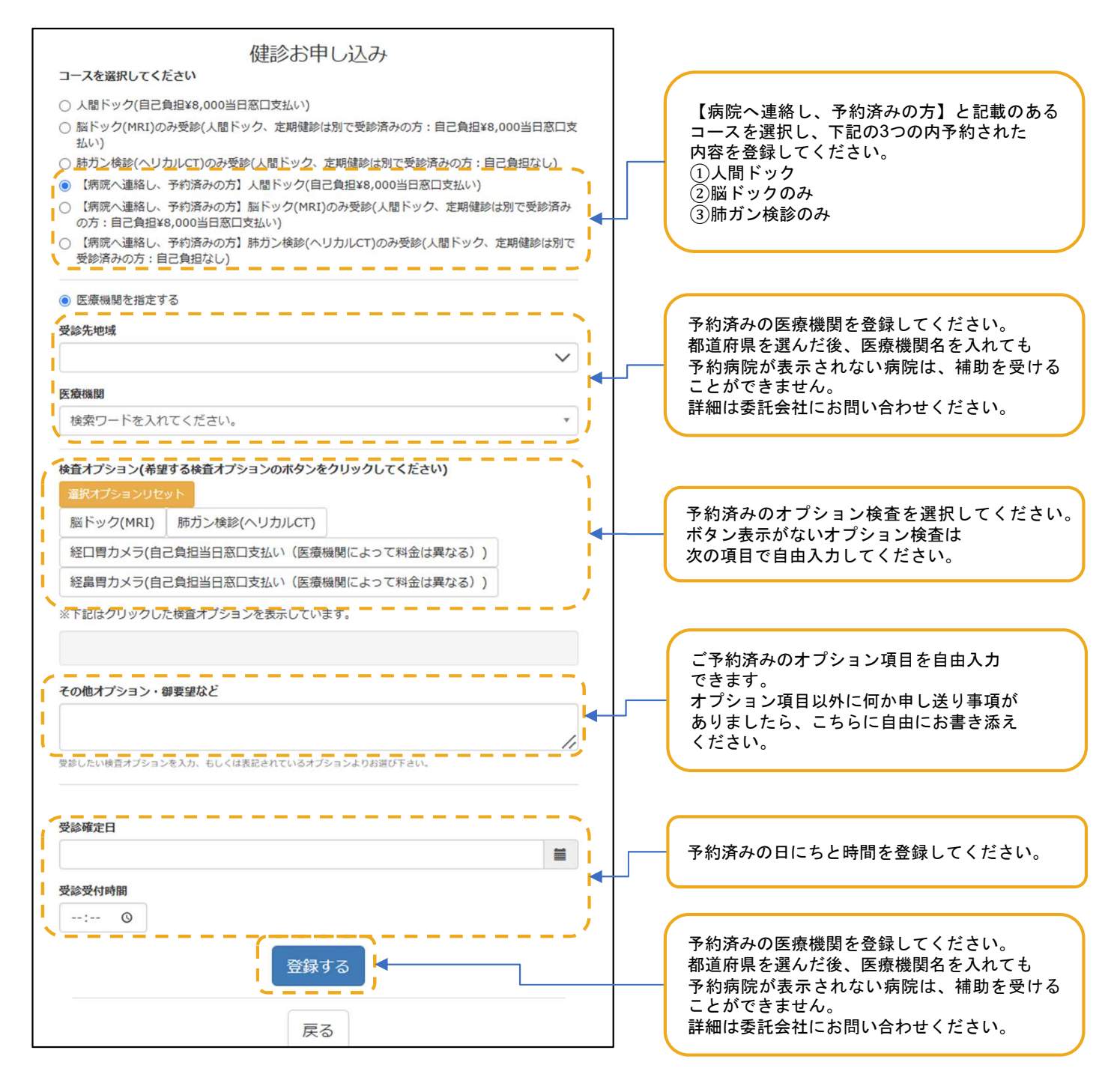

ご登録いただいた内容を元に、医療機関へ内容の確認をいたします。

確認が取れましたら、ご登録いただいたメールアドレスに「予約確定」の旨ご連絡させていただきます。

#### ■予約が取れなかった場合

ご希望通りにご予約ができなかった場合は、日程調整の通知が入ります。 健診予約システムヘログインいただくと現在の空き状況などが確認できます

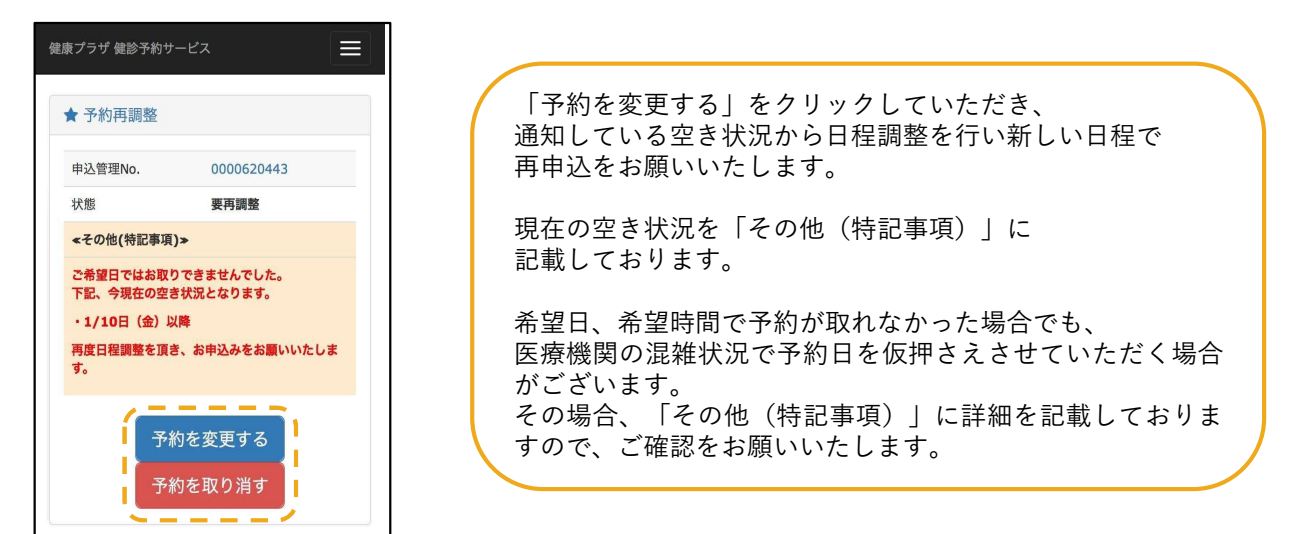

## ■予約内容を変更/キャンセルする場合

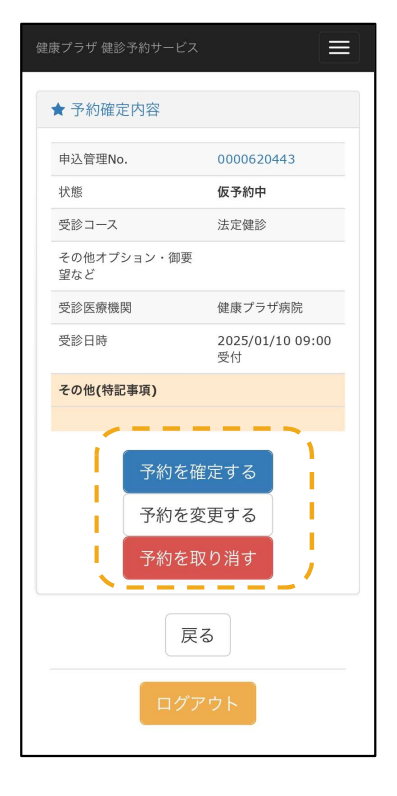

予約内容を変更の場合「予約を変更する」をクリックして いただき、再度お申込をお願いいたします。 既に「予約を確定する」をクリックしている場合は 「予約を取り消す」ボタンのみ表示されておりますので 取り消し後、再度ご希望内容をご登録いただくと 予約の取り直しが可能です。 申込手順は「予約手順について」をご覧ください。

受診日の3日前から予約システムでは、 ご予約変更/取り消しなどの操作ができなくなります。 変更やキャンセルを希望する場合は、健康プラザまで ご連絡をお願いいたします。予約システムでお申込みを できるように設定を更新させていただきます。

(受付時間:9:00~17:00※土日祝除く)